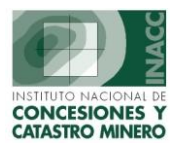

## **MODULO DE VISUALIZACION DE EXPEDIENTES**

Acceso al Módulo

**Búsqueda de Expedientes** 

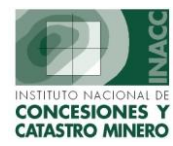

## Acceso al Módulo

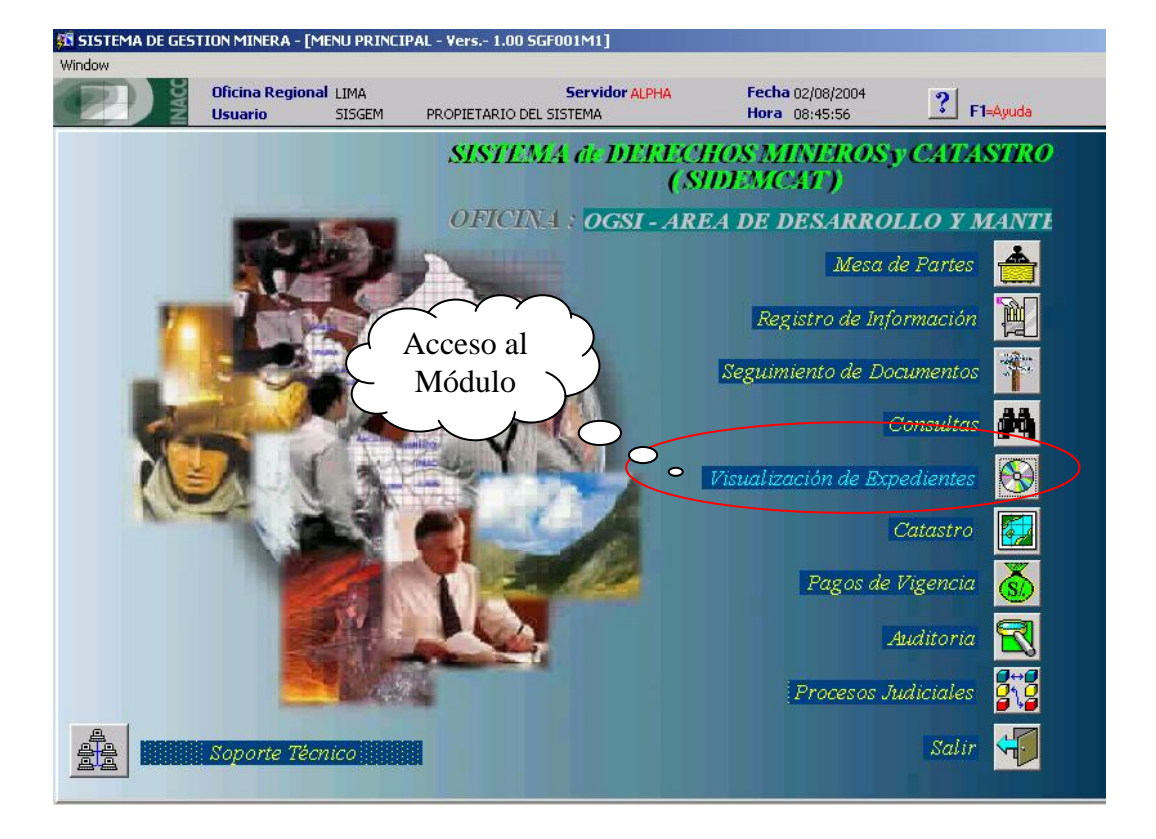

Al dar clic en el icono enmarcado como se muestra en la figura superior, accedemos al menú principal del Módulo de Visualización de Expedientes.

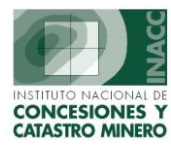

## **Búsqueda de Expedientes**

En la siguiente ventana tenemos los campos en los que se puede filtrar las búsquedas de los Expedientes en la Base de Datos.

| Filtros de Búsqueda<br>Codigo<br>Derecho Minero<br>Padron<br>Partida<br>Expediente<br>Ex Jefatura de Minería<br>Tipo Documento<br>Clasificación<br>Tipo Resolución<br>Número de Resolución<br>Año Resolución | na Regional LIMA                                                                                                    | Servidor ALPHA      | Fecha 02/00 |           |
|----------------------------------------------------------------------------------------------------|----------------------------------------------------------------------------------------------------|---------------------|-------------|-----------|
|                                                                                                    | rio SISGEM PROF<br>Filtros de Búsque da<br>Codigo<br>Derecho Minero<br>Padron<br>Partida<br>Expediente<br>Ex Jefatura de Minería<br>Tipo Documento<br>Clasificación<br>Tipo Resolución<br>Número de Resolución<br>Siglas de Resolución | IETARIO DEL SISTEMA |             | Búsquedas |

si ingresamos algún dato de referencia para la búsqueda obtenemos lo siguiente:

|                      | Filtros de Búsqueda<br>Codigo       |            |         |            | Búsqueda por<br>- DM   |            |
|----------------------|-------------------------------------|------------|---------|------------|------------------------|------------|
| ocultados do la      |                                     |            |         |            |                        |            |
| cesuicados de la     | i busqueua                          |            |         |            |                        |            |
| Codigo<br>0700014960 | Derecho Minero                      | Padron     | Partida | Expediente | Ex Jefatura de Minería | Tipo Do    |
| 010002001            | ACLIMULACION LLIIS FELIPE-POMACOCHA | -          | -       | -          |                        |            |
| 07002368X01          | ACUMULACION SANTA LUISA             |            | 2368    |            | 07                     | - <u>F</u> |
| 010007703            | ANA LUISA                           |            | -i      |            | — <u>`</u>             |            |
| 02001577X01          | ANA LUISA                           | - <u> </u> | 1577    | —i         | 02                     | - ×        |
| 010058897            | ANA LUISA 1                         | -i         | -i      | _          |                        | - c        |
| 010058997            | ANA LUISA 2                         | -i         | -i      |            |                        | - c        |
| 030013104            | ANA LUISA 2004                      | -i         | -i      |            |                        |            |
| 010059097            | ANA LUISA 3                         |            |         |            |                        | ×          |
| 010059197            | ANA LUISA 4                         |            |         |            |                        | c          |
| 010059297            | ANA LUISA 5                         |            |         |            |                        | C I        |
| 010359503            | ANA LUISA 5                         |            |         |            |                        | P          |
| 010059397            | ANA LUISA 6                         |            |         |            |                        | ×          |
| 010059497            | ANA LUISA 7                         |            |         |            |                        | ×          |
| 030002601            | ANA LUISA I                         |            |         |            |                        | P 💌        |
| •                    |                                     |            |         |            |                        | Þ          |
|                      |                                     |            |         |            | Sal                    | ir         |

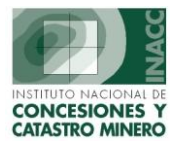

Al dar clic en el DM seleccionado, nos visualiza el expediente del DM digitalizado.

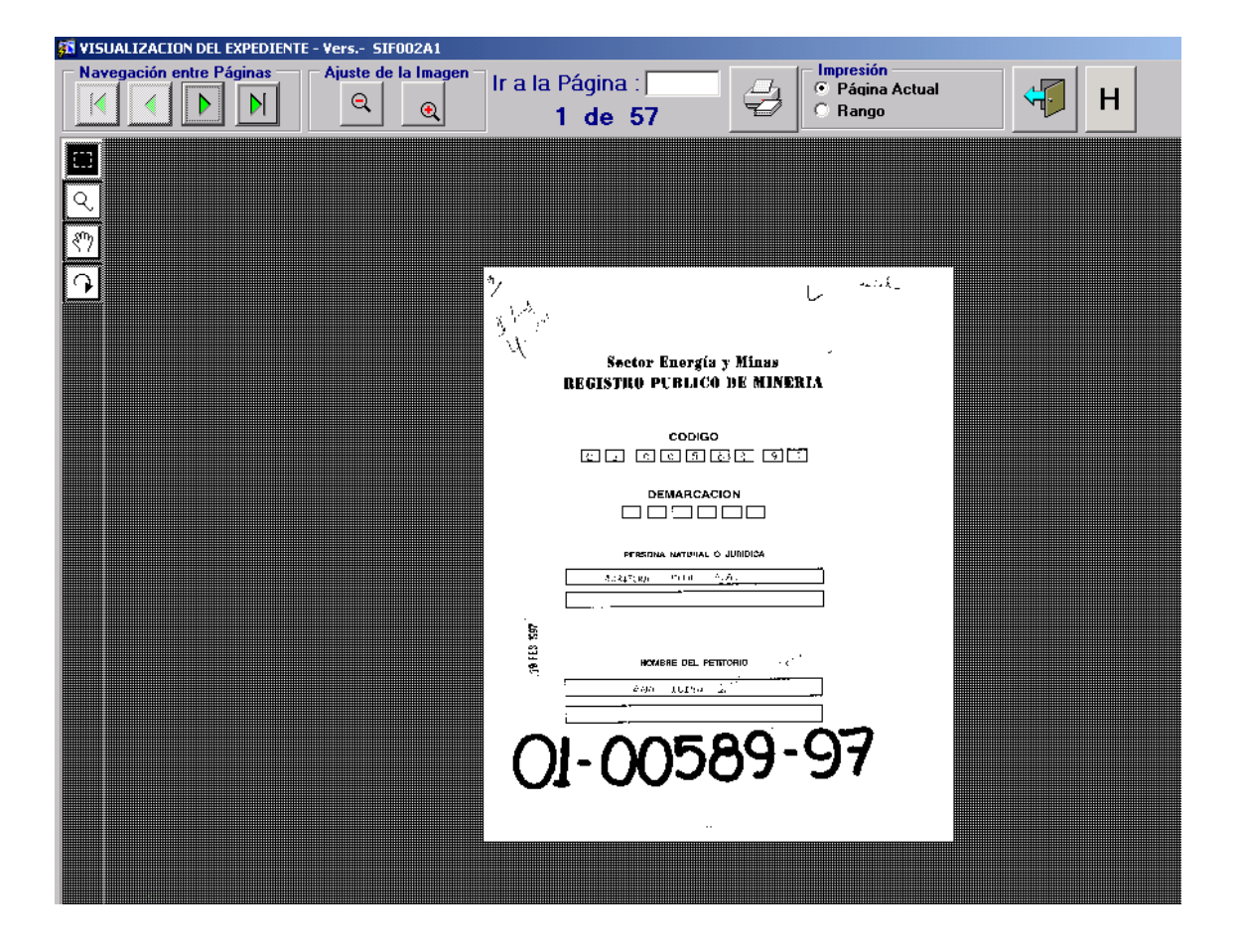

## **Regresar**